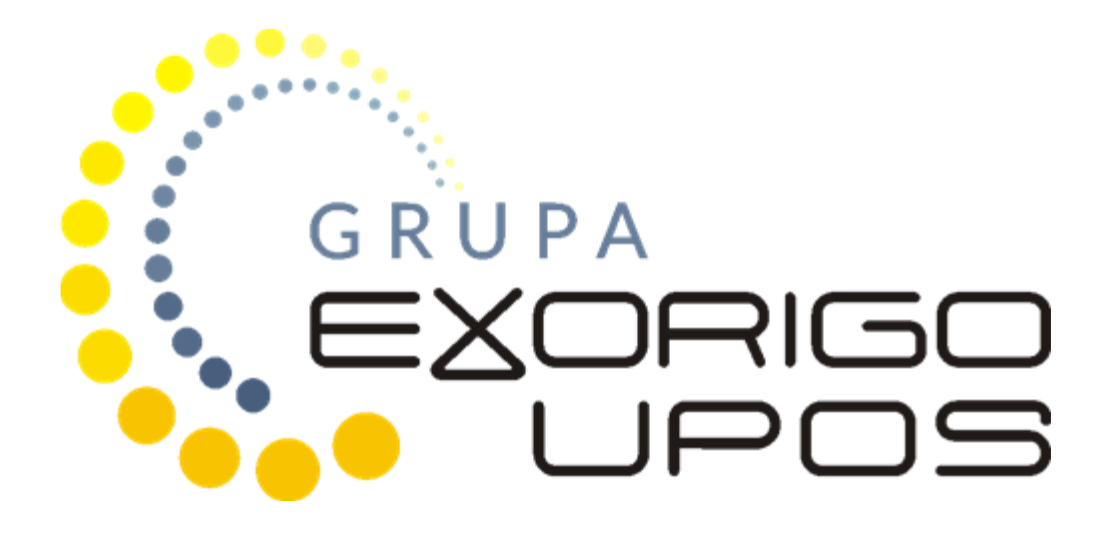

# **Program Memory Viewer**

INSTRUKCJA UŻYTKOWNIKA

# Spis treści

| 1. | N   | Iemory Viewer                                  | 3  |
|----|-----|------------------------------------------------|----|
| 2. | U   | Iruchomienie programu                          | 3  |
| 3. | V   | Vyszukiwanie drukarki - połączenie             | 4  |
| 4. | V   | Vyszukiwanie drukarki - Ethernet               | 4  |
| 5. | 0   | Odczyt pamięci chronionej                      | 6  |
|    | 5.1 | Wyszukiwanie paragonów                         | 8  |
|    | •   | Wyszukiwanie według numerów dokumentów         | 8  |
|    | •   | Wyszukiwanie według dat                        | 9  |
|    | •   | Wyszukiwanie według numerów JPKID              | 9  |
|    | •   | Wyszukiwanie pełnego zakresu paragonów         | 10 |
|    | •   | Wyszukiwanie po NIP klienta                    | 10 |
|    | •   | Wyszukiwanie po nazwie pozycji                 | 11 |
|    | •   | Wyszukiwanie po stawce VAT                     | 11 |
|    | 5.2 | Wyszukiwanie faktur                            | 12 |
|    | •   | Wyszukiwanie według numerów dokumentów         | 13 |
|    | •   | Wyszukiwanie według dat                        | 14 |
|    | •   | Wyszukiwanie według numerów JPKID              | 15 |
|    | •   | Wyszukiwanie pełnego zakresu faktur            | 15 |
|    | •   | Wyszukiwanie po NIP klienta                    | 16 |
|    | •   | Wyszukiwanie po nazwie pozycji                 | 16 |
|    | •   | Wyszukiwanie po stawce VAT                     | 17 |
|    | 5.3 | Wyszukiwanie raportów dobowych                 | 18 |
|    | •   | Wyszukiwanie według numerów dób fiskalnych     | 18 |
|    | •   | Wyszukiwanie według dat                        | 19 |
|    | •   | Wyszukiwanie według numerów JPKID              | 19 |
|    | •   | Wyszukiwanie pełnego zakresu raportów dobowych | 20 |
|    | 5.4 | Wydruk wybranych dokumentów                    | 20 |
|    | •   | Wydruk na drukarce fiskalnej                   | 20 |
|    | •   | Wydruk na urządzeniu zewnętrznym               | 21 |
| 6  | 0   | Odczyt pamięci fiskalnej                       | 23 |
|    | 6.1 | Wyszukiwanie raportów dobowych                 | 24 |
|    | •   | Wyszukiwanie według numerów dób fiskalnych     | 25 |
|    | •   | Wyszukiwanie według dat                        | 25 |
|    | •   | Wyszukiwanie pełnego zakresu raportów dobowych | 26 |
|    | 6.2 | Wyszukiwanie raportu zdarzeń                   | 26 |
|    | •   | Wyszukiwanie według numerów dób fiskalnych     | 27 |

| •   | Wyszukiwanie według dat                       | 28 |
|-----|-----------------------------------------------|----|
| •   | Wyszukiwanie pełnego zakresu dokumentów       | 28 |
| 6.3 | Wyszukiwanie raportu sumarycznego             | 29 |
| •   | Wyszukiwanie według numerów dób fiskalnych    | 29 |
| •   | Wyszukiwanie według dat                       | 29 |
| •   | Wyszukiwanie pełnego zakresu dokumentów       | 30 |
| 6.4 | Wyszukiwanie raportu okresowego szczegółowego | 30 |
| •   | Wyszukiwanie według numerów dób fiskalnych    | 30 |
| •   | Wyszukiwanie według dat                       | 31 |
| •   | Wyszukiwanie pełnego zakresu dokumentów       | 31 |
| 6.5 | Wyszukiwanie raportu rozliczeniowego          | 31 |
| 6.6 | Wyszukiwanie skrótów dokumentów sprzedaży     | 32 |
| •   | Wyszukiwanie według dat                       | 32 |
| •   | Wyszukiwanie pełnego zakresu dokumentów       | 33 |

## 1. Memory Viewer

Memory Viewer jest programem umożliwiającym zdalny odczyt pamięci chronionej i pamięci fiskalnej danej drukarki fiskalnej. Program w prosty sposób udostępnia użytkownikowi podgląd zapisanych w pamięci chronionej dokumentów, bez potrzeby interwencji serwisowej i zrzutu danych z pamięci. Dodatkowym atutem jest umożliwienie wydruku wybranych dokumentów zarówno na drukarce fiskalnej jak i na urządzeniu zewnętrznym.

Dzięki programowi możliwe jest odczytanie i wydrukowanie zapisanych w pamięci drukarki:

- Paragonów,
- Faktur,
- Paragonów anulowanych,
- Faktur anulowanych,
- Raportów dobowych,
- Wydruków niefiskalnych,
- Zdarzeń.

## 2. Uruchomienie programu

W celu uruchomienia programu drukarka fiskalna powinna być włączona i połączona z komputerem. Po uruchomieniu programu pojawi się okno główne pokazane na poniższym rysunku.

| Exorigo-Upos MemoryViewer ver.1.1.41 |                                        | -                    | - 🗆 X                   |
|--------------------------------------|----------------------------------------|----------------------|-------------------------|
|                                      | Połączenie: E<br>ETHERNET<br>Adres IP: | THERNET              | ✓ Skanuj Sieć           |
|                                      | Pol                                    | lącz                 | Rozłącz                 |
|                                      | Pamięć Fiskalna                        | Pamięć Chroniona     | a                       |
|                                      | Raporty<br>Zdarzeń                     | Raporty<br>Dobowe    | Raport<br>Sumaryczny    |
|                                      | Raport<br>Szczegółowy                  | Raport<br>Miesięczny | Raport<br>Rozliczeniowy |
|                                      | Ski                                    |                      | orzedaży                |
|                                      |                                        |                      |                         |
|                                      |                                        |                      |                         |
|                                      | Drukuj                                 | Zapisz               |                         |
| 1.1.41_3                             |                                        |                      |                         |

# 3. Wyszukiwanie drukarki - połączenie

Istnieją dwie możliwości połączenia programu z drukarka fiskalną: po Ethernet lub przez RS232.

| ② Exorigo-Upos MemoryViewer ver.1.1.41 |                                                             |                                             | - 🗆 ×                   |
|----------------------------------------|-------------------------------------------------------------|---------------------------------------------|-------------------------|
|                                        | Połączenie: ETH<br>ETHERNET RSZ<br>Adres IP: Połąc<br>Odczy | HERNET<br>132<br>HERNET<br>22<br>taj Pamięć | Rozłącz<br>Fiskalną     |
|                                        | Pamięć Fiskalna                                             | Pamięć Chronior                             | ia                      |
|                                        | Raporty<br>Zdarzeń                                          | Raporty<br>Dobowe                           | Raport<br>Sumaryczny    |
|                                        | Raport<br>Szczegółowy                                       | Raport<br>Miesięczny                        | Raport<br>Rozliczeniowy |
|                                        | Skrót                                                       |                                             | przedaży                |
|                                        |                                                             |                                             |                         |
|                                        |                                                             |                                             |                         |
|                                        | Drukuj                                                      | Zapisz                                      |                         |
| 1.1.41_3                               |                                                             |                                             |                         |

# 4. Wyszukiwanie drukarki - Ethernet

Przy wyborze połączenia przez Ethernet konieczna jest znajomość IP drukarki fiskalnej. Jeśli drukarka widoczna jest w sieci należy ją wyszukać zgodnie z procedurą na poniższym rysunku.

| igo-opos memory n | iewer ver. I. I.41 |                |                                      |          |          |
|-------------------|--------------------|----------------|--------------------------------------|----------|----------|
|                   |                    |                | Połączenie:<br>ETHERNET<br>Adres IP: | ETHERNET | Skanuj   |
|                   |                    |                |                                      | Polaoz   | Rozlacz  |
| ScanLan           |                    |                |                                      | _        | _        |
| Numer port UDP of | letekcji: 6000     | Numer port TCP | do komunikacji: 6090                 | Szukaj I | Drukarki |
| ADRES_IP          | TYP                | VER            | COUNTRY                              | SERIAL   | GOVS     |
|                   |                    |                |                                      |          |          |
|                   |                    |                |                                      |          |          |
| ٢                 |                    | ОК             | Anuluj                               |          |          |
| ٢                 |                    | ОК             | Anuluj                               |          |          |
| ٢                 |                    | ОК             | Anuluj                               |          |          |

Możliwe jest również ręczne wpisanie adresu IP drukarki w polu wskazanym poniżej.

| Połączenie: | ETHERNET    | ~            |
|-------------|-------------|--------------|
| ETUEDNE     | т           |              |
| Adres IP:   |             | Skanuj Sieć  |
|             | Połącz      | Rozłącz      |
| O d         | czytaj Pami | ęć Chronioną |

Po wprowadzeniu adresu należy kliknąć *połącz*. O poprawnym połączeniu programu z drukarką poinformuje komunikat:

| Połączono z drukarką: ZA<br>Certyfikat poprawny | E1901005034 |
|-------------------------------------------------|-------------|
|                                                 | ОК          |

Dodatkowo w prawym dolnym rogu okna pojawi się informacja połączono:

| a                    | Pamięć Chroniona          | Pamięć Fiskalna       |
|----------------------|---------------------------|-----------------------|
| Raport<br>Dobowy     | Raport<br>Fiskalizacji    | Zdarzenia             |
| Pokaż<br>Harmonogram | Faktura                   | Paragon               |
| Pokaż Grafiki        | Faktura<br>Anulowana      | Paragon<br>Anulowany  |
| Wysyłki              | Szukaj JPKID              | Wydruk<br>Niefiskalny |
| Zrzut Pamięci        | Weryfikuj<br>Podpis JPKID | Wydruk<br>Dokumentu   |
|                      | Zapisz                    | Drukuj                |
|                      |                           |                       |

<u>Uwaga: należy zweryfikować, czy program połączył się z żądaną drukarką. W tym celu należy porównać numer</u> <u>unikatowy wyświetlany na komunikacie z numerem unikatowym urządzenia, z którym faktycznie chcemy się</u> <u>połączyć. W przypadku niezgodnych numerów unikatowych należy zweryfikować poprawność</u> <u>wprowadzonego wcześniej adresu IP urządzenia.</u>

# 5. Odczyt pamięci chronionej

Odczyt pamięci chronionej należy wykonać, aby uzyskać dostęp do zapisanych w niej dokumentów fiskalnych i niefiskalnych. Procedurę odczytu należy wykonać według kroków 1,2 pokazanych na poniższym rysunku.

| Exorigo-Upos MemoryViewer ver.1.1.41 |                                                            | -                                        |                                            |
|--------------------------------------|------------------------------------------------------------|------------------------------------------|--------------------------------------------|
|                                      | Połączenie: RS2<br>RS232<br>Port: COM8<br>Połąc<br>Odczyta | 32<br>V Prędkość:<br>z F<br>aj Pamięć Ch | V<br>115200 V bps<br>Rozłącz<br>rronioną 2 |
|                                      | Pamięć Fiskalna                                            | Pamięć Chroniona                         | 1                                          |
|                                      | Zdarzenia                                                  | Raport<br>Fiskalizacji                   | Raport<br>Dobowy                           |
|                                      | Paragon                                                    | Faktura                                  | Pokaż<br>Harmonogram                       |
|                                      | Paragon<br>Anulowany                                       | Faktura<br>Anulowana                     | Pokaż Grafiki                              |
|                                      | Wydruk<br>Niefiskalny                                      | Szukaj JPKID                             | Wysyłki                                    |
|                                      | Wydruk<br>Dokumentu                                        | Weryfikuj<br>Podpis JPKID                | Zrzut Pamięci                              |
| Połączono                            | Drukuj                                                     | Zapisz                                   |                                            |

Po kliknięciu odczytaj pamięć chronioną pojawi się komunikat:

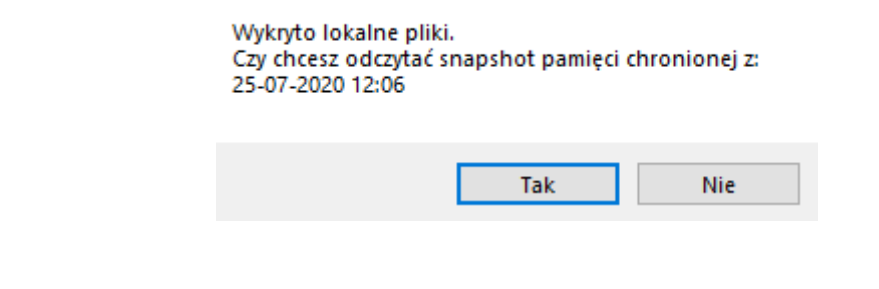

Po wybraniu opcji tak, pojawi się kolejny:

Wykryto różnice między niektórymi plikami lokalnymi a drukarką. Czy chcesz pobrać te pliki na nowo?

| Tak | Nie |  |
|-----|-----|--|
|     |     |  |

Po kliknięciu pola *tak* rozpocznie się pobieranie danych z pamięci chronionej. Czas odczytu jest zależny od ilości dokumentów zapisanych w pamięci chronionej. Im więcej dokumentów, tym dłuższy czas oczekiwania na wczytanie danych. O trwającym odczycie danych będzie informował poniższy komunikat.

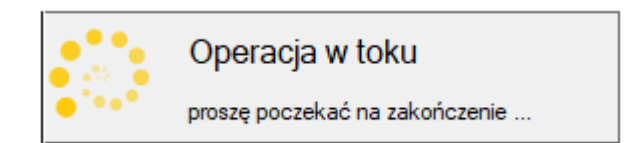

Po zakończeniu operacji, w lewym dolnym rogu okna pojawi się informacja wczytano indeks pamięci chronionej.

|                      | Pamięć Chroniona          | Pamięć Fiskalna       |
|----------------------|---------------------------|-----------------------|
| Raport<br>Dobowy     | Raport<br>Fiskalizacji    | Zdarzenia             |
| Pokaż<br>Harmonogram | Faktura                   | Paragon               |
| Pokaż Grafiki        | Faktura<br>Anulowana      | Paragon<br>Anulowany  |
| Wysyłki              | Szukaj JPKID              | Wydruk<br>Niefiskalny |
| Zrzut Pamięci        | Weryfikuj<br>Podpis JPKID | Wydruk<br>Dokumentu   |
|                      | Zapisz                    | Drukuj                |
|                      |                           |                       |

#### 5.1 Wyszukiwanie paragonów

Możliwe jest wyszukiwanie dokumentów według następujących kryteriów:

- Numer dokumentu,
- Data,
- Numer JPKID dokumentu,
- NIP klienta,
- Stawka VAT,
- Nazwa pozycji.

Dodatkowo odczyt pełnego zakresu paragonów jakie zostały wygenerowane od początku pracy drukarki.

Aby rozpocząć wyszukiwanie paragonu należy wybrać pole paragon. W nowym oknie z dostępnej listy trzeba wybrać żądane kryterium wyszukiwania, a następnie kliknąć *OK*.

| Połączenie:       RS232         Połącz       Rozłącz         O d c zy t aj       P anięć Chronion a         Paragony       V         Zakres Paragonów       Vedług numerów dokumentów         Według dat       Paragon         Paragon       Faktura         Połącz       Połącz         Według dat       Pełny Zakres         Według JPKID       Paragon         Paragon       Faktura         Połącz Grafiki       Wydruk         Vyszukiwanie Zawansowane       Wydruk         OK       Anuluj         Wydruk       Weryfikuj         Wydruk       Weryfikuj         Dokumentu       Podpis JPKID         Wydruk       Weryfikuj         Okumentu       Podpis JPKID         Drukuj       Zapisz | Exorigo-Upos MemoryViewer ver.1.1.41                                                                                                    |                                                                    | _                                                                             | $\Box$ $\times$                                          |
|----------------------------------------------------------------------------------------------------|----------------------------------------------------------------------------------------------------|--------------------------------------------------------------------|-------------------------------------------------------------------------------|----------------------------------------------------------|
| Paragony       X         Zakres Paragonów       Vedług numerów dokumentów         Według dat       Pełny Zakres         Pełny Zakres       Pełny Zakres         Według JPKID       Faktura         OK       Anuluj         Wydruk       Szukaj JPKID         Wydruk       Szukaj JPKID         Wydruk       Szukaj JPKID         Wydruk       Szukaj JPKID         Wydruk       Veryfikuj         Zzut Pamięci         Drukuj       Zapisz                                                                                                    |                                                                                                    | Połączenie: RS23<br>RS232<br>Port: COM8<br>Połącz<br>O d c z y t a | 32<br>V Prędkość: [<br>: F<br>j Pamięć Ch                                     | →<br>115200 → bps<br>lozłącz<br>ronioną                  |
| Wyszukiwanie Zawansowane       Wydruk       Szukaj JPKID       Wysyłki         OK       Anuluj       Wydruk       Wydruk       Weryfikuj         Wydruk       Dokumentu       Podpis JPKID       Zrzut Pamięci         Drukuj       Zapisz       Drukuj       Zapisz                                                                                                    | Paragony       X         Zakres Paragonów       V         Według numerów dokumentów       Według dat         Pełny Zakres       Według JPKID | Pamięć Fiskalna F<br>Zdarzenia<br>Paragon<br>Paragon<br>Anulowany  | Pamięć Chroniona<br>Raport<br>Fiskalizacji<br>Faktura<br>Faktura<br>Anulowana | Raport<br>Dobowy<br>Pokaż<br>Hamonogram<br>Pokaż Grafiki |
| Wydruk<br>Dokumentu     Wenyfikuj<br>Podpis JPKID     Zrzut Pamięci       Drukuj     Zapisz                                                                                                    | Wyszukiwanie Zawansowane                                                                                                    | Wydruk<br>Niefiskalny                                              | Szukaj JPKID                                                                  | Wysyłki                                                  |
|                                                                                                    |                                                                                                    | Wydruk<br>Dokumentu<br>Drukuj                                      | Weryfikuj<br>Podpis JPKID<br>Zapisz                                           | Zrzut Pamięci                                            |

#### • Wyszukiwanie według numerów dokumentów

W polach od numeru/ do numeru należy wpisać wybrany zakres numerów paragonów i kliknąć *OK*. Po chwili w lewym dolnym rogu okna pojawi się komunikat informujący o odczycie oraz widoczny będzie pasek postępu odczytu. Po zakończonej operacji po lewej stronie okna pojawi się wybrany zakres paragonów.

| JPKID:<br>Nr pamie                       | PARAGON F1<br>ęci chronionej                            | ISKALNY 9                                                      | Połączenie: F<br>RS232<br>Port: COM8 | RS232 v Prędkość:            | →<br>115200 → bps   |
|------------------------------------------|---------------------------------------------------------|----------------------------------------------------------------|--------------------------------------|------------------------------|---------------------|
| Konserwa<br>Baton Ma<br>Pomidor          | a Turystyczna<br>agnetic<br>Malinowy                    | 1,00 * 2,89 2,89 C<br>1,00 * 0,99 0,99 B<br>1,00 * 9,99 9,99 A | Po<br>Odcz                           | vlącz i<br>ytaj Pamięć Ch    | Rozłącz<br>ronioną  |
| Sprzed.<br>Kwota P<br>Sprzed.<br>Kwota P | opod. PTU A<br>TU A 23,00%<br>opod. PTU B<br>TU B 5,00% | 9,99<br>1,87<br>0,99<br>0,05                                   | Pamięć Fiskaln                       | a Pamięć Chroniona<br>Raport | Raport              |
| Kwota P<br>SUMA PTI<br>SUMA EU           | Paragony                                                | 2,05<br>0,14<br>2,06<br>13,87                                  | Zdarzenia<br>Paragon                 | Fiskalizacji<br>Faktura      | Pokaż<br>Hamonogram |
| RSA                                      | Zakres Paragonów                                        | Według numerów dokumen 🗸                                       | Paragon<br>Anulowany                 | Faktura<br>Anulowana         | Pokaż Grafiki       |
|                                          | Od numeru 76<br>Do numeru 80                            |                                                                | Wydruk<br>Niefiskalny                | Szukaj JPKID                 | Wysyłki             |
|                                          | Wyszukiwanie Zawa                                       | ansowane                                                       | Wydruk<br>Dokumentu                  | Weryfikuj<br>Podpis JPKID    | Zrzut Pamięci       |
|                                          | ОК                                                      | Anuluj                                                         | Drukuj                               | Zapisz                       |                     |

#### • Wyszukiwanie według dat

Z rozwijanej listy należy wybrać interesujący zakres dat, zatwierdzić *OK* i zaczekać na odczyt. Podobnie jak w poprzednim przypadku w lewym dolnym roku pojawi się komunikat informujący o odczycie oraz widoczny będzie pasek postępu odczytu. Po zakończonej operacji pojawi się wybrany zakres paragonów.

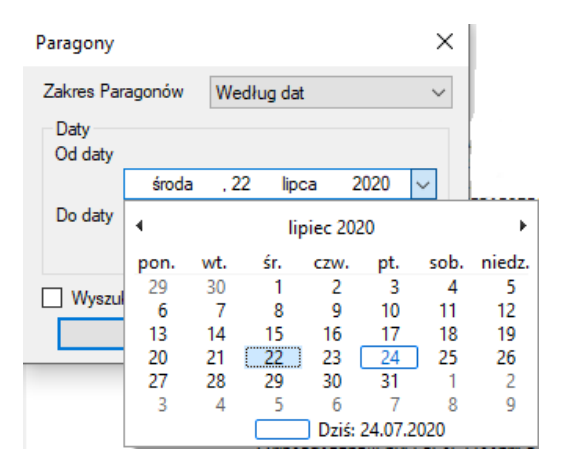

#### • Wyszukiwanie według numerów JPKID

W polach od / do wpisać zakres numerów JPKID paragonów i kliknąć *OK*. Należy odczekać chwilę, w lewym dolnym roku pojawi się komunikat informujący o odczycie oraz widoczny będzie pasek

postępu odczytu. Po zakończonej operacji w oknie podglądu widoczny będzie wybrany zakres paragonów.

| Paragony                         |         |            | × |
|----------------------------------|---------|------------|---|
| Zakres Paragonów<br>Numery JPKID | Wed     | lług JPKID | ~ |
| Od numeru                        | 1       |            |   |
| Do numeru                        | 10      |            |   |
|                                  |         |            |   |
| Wyszukiwanie 2                   | Zawanso | wane       |   |
| ОК                               |         | Anuluj     |   |

#### • Wyszukiwanie pełnego zakresu paragonów

Wybrana operacja pokazuje wszystkie paragony zapisane w pamięci chronionej. Czas odczytu uzależniony jest od ilości dokumentów zarejestrowanych przez drukarkę. W lewym dolnym roku pojawi się komunikat informujący o odczycie oraz widoczny będzie pasek postępu odczytu. Po zakończonej operacji w oknie podglądu widoczny będzie pełny zakres paragonów.

| Paragony         |              | × |
|------------------|--------------|---|
| Zakres Paragonów | Pełny Zakres | ~ |
|                  |              |   |
|                  |              |   |
| Wyszukiwanie Zav | wansowane    |   |
|                  |              |   |

#### • Wyszukiwanie po NIP klienta

Aby wyszukać paragon z podanym NIP nabywcy należy w oknie *paragony* wybrać *pełny zakres*, następnie zaznaczyć checkbox *wyszukiwanie zaawansowane*. W polu *rodzaj wyszukiwania* z rozwijanej listy wybrać *NIP*. Można wybrać pełen zakres paragonów zawierających NIP lub wyszukać dokumenty dla konkretnego numeru NIP klienta. W celu wyboru pełnego zakresu koniecznie zaznaczyć *checkbox wszystkie numery NIP*. Jeżeli ma zostać wyszukany paragon dla danego NIP należy uzupełnić pole *szukany NIP i* zatwierdzić *OK*.

<u>Uwaga: Wyszukiwanie po NIP nabywcy możliwe będzie tylko przy wpisaniu NIP w formacie</u> <u>XXX-XX-XXX.</u>

• Wyszukiwanie po nazwie pozycji

Przy wyborze tej opcji możliwe będzie wyszukanie wszystkich paragonów zawierających konkretną nazwę towaru. W polu *rodzaj wyszukiwania* z rozwijanej listy wybrać *nazwa pozycji,* wprowadzić nazwę towaru i zatwierdzić *OK.* 

| Paragony           | ×                     |
|--------------------|-----------------------|
| Zakres Paragonów   | Pełny Zakres 🗸 🗸      |
|                    |                       |
|                    |                       |
|                    |                       |
|                    |                       |
| ✓ Wyszukiwanie Za  | wansowane             |
| Szukaj             |                       |
| Rodzaj wyszukiwani | ia: Nazwa Pozycji 🗸 🗸 |
| Nazwa              |                       |
|                    |                       |
|                    |                       |
| ОК                 | Anuluj                |

• Wyszukiwanie po stawce VAT

Przy wyborze tej opcji możliwe będzie wyszukanie wszystkich paragonów zawierających towary w konkretnej stawce VAT. W polu *rodzaj wyszukiwania* z rozwijanej listy należy wybrać *stawka*, następnie z rozwijanej listy wybrać żądaną stawkę VAT i zatwierdzić *OK*.

| Paragony            |              | ×      |
|---------------------|--------------|--------|
| Zakres Paragonów    | Pełny Zakres | ~      |
|                     |              |        |
|                     |              |        |
|                     |              |        |
|                     |              |        |
| Wyszukiwanie Zav    | vansowane    |        |
| Szukaj              |              |        |
| Rodzaj wyszukiwania | a: Stawka    | $\sim$ |
| Stawka              | A            | $\sim$ |
|                     | A            |        |
|                     | Č            | -      |
| ОК                  | E            |        |
|                     | F<br>G       |        |
|                     | 71/1         |        |

#### 5.2 Wyszukiwanie faktur

Możliwe jest wyszukiwanie dokumentów według następujących kryteriów:

- Numer dokumentu,
- Data,
- Numer JPKID dokumentu,
- NIP klienta,
- Stawka VAT,
- Nazwa pozycji.

Dodatkowo odczyt pełnego zakresu faktur jakie zostały wygenerowane od początku pracy drukarki.

Aby rozpocząć wyszukiwanie należy wybrać pole faktura. W nowym oknie z dostępnej listy trzeba wybrać żądane kryterium wyszukiwania, a następnie kliknąć *OK*.

|                       | Połączenie: RS2<br>RS232<br>Port: COM11<br>Połąc<br>Odczyt | 232<br>Prędkość:<br>cz F<br>aj Pamięć Ch | ∨<br>115200 ∨ bps<br>Rozłącz<br>ronioną |
|-----------------------|------------------------------------------------------------|------------------------------------------|-----------------------------------------|
| iktury X              | Pamieć Fiskalna                                            | Pamięć Chroniona                         |                                         |
| Faktur                | Zdarzenia                                                  | Raport<br>Fiskalizacji                   | Raport<br>Dobowy                        |
|                       | Paragon                                                    | Faktura                                  | Pokaż<br>Harmonogram                    |
| zukiwanie Zawansowane | Paragon<br>Anulowany                                       | Faktura<br>Anulowana                     | Pokaż Grafiki                           |
| OK Anuluj             | Wydruk<br>Niefiskalny                                      | Szukaj JPKID                             | Wysyłki                                 |
|                       | Wydruk<br>Dokumentu                                        | Weryfikuj<br>Podpis JPKID                | Zrzut Pamięci                           |
|                       | Drukuj                                                     | Zapisz                                   |                                         |

## • Wyszukiwanie według numerów dokumentów

W polach od numeru/ do numeru należy wpisać wybrany zakres numerów faktur i kliknąć *OK*. Po chwili w lewym dolnym rogu okna pojawi się komunikat informujący o odczycie oraz widoczny będzie pasek postępu odczytu. Po zakończonej operacji po lewej stronie okna pojawią się wybrane dokumenty.

|                         | 1B611EFE2627CB5CFAFF825CF4<br>D04843FBD00A0D4755F82D8DBB<br>15BFEC4A2E6C4EFA2967D43DE8<br>F975A1ECB6084B2360AC1848AC<br>3A80E5509F0BDA089DBC0B829C<br>146519D0FA9B4F08191792B662<br>C63C6384D6AF84FC9872AC1AF0<br>94752381FE06F9E54F4E98DD3<br>31E9EF371839E4953F690F268D<br>C69EA034423EE5F81E40A8D5 | 961E43 /<br>2AF914<br>7DF016<br>8D43DD<br>64A0DD<br>89D8B3<br>3029DB<br>E349B6<br>3DBE33<br>5E7AED |   | Połącze<br>RS23<br>Port: | enie:<br>2<br>COM1<br>F<br>Odc | RS232<br>I1 ∨<br>Połącz<br>zytaj | Prędkość:<br>Pamięć Cł    | ∨<br>115200 ∨ bps<br>Rozłącz<br>nronioną |
|-------------------------|----------------------------------------------------------------------------------------------------|----------------------------------------------------------------------------------------------------|---|--------------------------|--------------------------------|----------------------------------|---------------------------|------------------------------------------|
| SHA                     | 0E37AB33207A59233FA61DBB94<br>33D0385A4B2D7797C2EA937046<br>1DF8F4220108F609B6CE11D8C1                                                                                                    | 05ED2E<br>D826C2<br>99AD45                                                                         |   | Pamię                    | ć Fiskal<br>darzenia           | na Pan                           | nięć Chroniona<br>Raport  | Raport                                   |
| Data<br>Nr Ka           | Faktury                                                                                                    | 1:27<br>1ski                                                                                       |   | F                        | aragon                         |                                  | Faktura                   | Pokaż<br>Harmonogram                     |
|                         | Zakres Faktur Według numerów dokumen ~<br>Numery dokumentów<br>Od numeru 7                                                                                                    | 0009                                                                                               |   | F<br>Ar                  | <sup>o</sup> aragon<br>nulowan | у                                | Faktura<br>Anulowana      | Pokaż Grafiki                            |
| JPKIC<br>Nr pa<br>Numer | Do numeru 9                                                                                                    | 10<br>1<br>7740                                                                                    | 1 | ۱<br>Ni                  | Nydruk<br>efiskaln             | y S                              | izukaj JPKID              | Wysyłki                                  |
| Serek<br>1,00<br>Kwota  | Wyszukiwanie Zawansowane                                                                                                    | ====<br>3,49<br>0,26                                                                               |   | ا<br>Do                  | Wydruk<br>okument              | u F                              | Weryfikuj<br>Podpis JPKID | Zrzut Pamięci                            |
| Chleb<br>Ddczyt         | Razowy<br>ZAE1901005088 0002.json                                                                                                    | B,23                                                                                               | • | Drul                     | kuj                            | Zap                              | bisz                      |                                          |

## • Wyszukiwanie według dat

Z rozwijanej listy należy wybrać interesujący zakres dat, zatwierdzić *OK* i zaczekać na odczyt. Podobnie jak w poprzednim przypadku w lewym dolnym rogu pojawi się komunikat informujący o odczycie oraz widoczny będzie pasek postępu odczytu. Po zakończonej operacji pojawi się wybrany zakres faktur.

| Faktury         |          |       |         |           |        | ×      |        |
|-----------------|----------|-------|---------|-----------|--------|--------|--------|
| Zakres Fak      | tur      | We    | edług d | at        |        | ~      |        |
| Daty<br>Od daty |          |       |         |           |        |        |        |
|                 | poniedzi | ałek, | 4 sty   | cznia 20  | )21    | $\sim$ |        |
| Do daty         |          |       |         |           |        |        |        |
|                 | czwart   | tek , | 7 sty   | cznia 2(  | )21    | ~      |        |
| Wyszul          | •        |       | st      | yczeń 20  | 21     |        | •      |
|                 | pon.     | wt.   | śr.     | czw.      | pt.    | sob.   | niedz. |
|                 | 28       | 29    | 30      | 31        | 1      | 2      | 3      |
|                 | 4        | 5     | 6       | 7         | 8      | 9      | 10     |
|                 | 11       | 12    | 13      | 14        | 15     | 16     | 17     |
|                 | 18       | 19    | 20      | 21        | 22     | 23     | 24     |
|                 | 25       | 26    | 27      | 28        | 29     | 30     | 31     |
|                 | 1        | 2     | 3       | 4         | 5      | 6      | 7      |
|                 |          |       |         | 🗌 Dziś: 0 | 7.01.2 | 2021   |        |

#### • Wyszukiwanie według numerów JPKID

W polach od / do wpisać zakres numerów JPKID faktur i kliknąć *OK*. Należy odczekać chwilę, w lewym dolnym rogu pojawi się komunikat informujący o odczycie oraz widoczny będzie pasek postępu odczytu. Po zakończonej operacji w oknie podglądu widoczny będzie wybrany zakres dokumentów.

| Faktury                                                 |                      | × |
|---------------------------------------------------------|----------------------|---|
| Zakres Faktur<br>Numery JPKID<br>Od numeru<br>Do numeru | Według JPKID 100 200 | ~ |
| Wyszukiwanie                                            | Zawansowane          |   |
| ОК                                                      | Anuluj               |   |

#### • Wyszukiwanie pełnego zakresu faktur

Wybrana operacja pokazuje wszystkie faktury zapisane w pamięci chronionej. Czas odczytu uzależniony jest od ilości dokumentów zarejestrowanych przez drukarkę. Podczas odczytu lewym dolnym rogu pojawi się komunikat informujący o trwającym procesie oraz widoczny będzie pasek postępu odczytu. Po zakończonej operacji w oknie podglądu widoczny będzie pełny zakres faktur.

| Faktury                  |              | × |  |  |  |
|--------------------------|--------------|---|--|--|--|
| Zakres Faktur            | Pełny Zakres | ~ |  |  |  |
|                          |              |   |  |  |  |
|                          |              |   |  |  |  |
|                          |              |   |  |  |  |
| Wyszukiwanie Zawansowane |              |   |  |  |  |
| ОК                       | Anuluj       |   |  |  |  |

#### • Wyszukiwanie po NIP klienta

Aby wyszukać fakturę z konkretnym NIP nabywcy należy w oknie *faktury* wybrać *pełny zakres*, następnie zaznaczyć checkbox *wyszukiwanie zaawansowane*. W polu *rodzaj wyszukiwania* z rozwijanej listy wybrać *NIP*. W celu wyboru pełnego zakresu koniecznie zaznaczyć checkbox *wszystkie numery NIP*.

<u>Uwaga: Wyszukiwanie po NIP nabywcy możliwe będzie tylko po wpisaniu NIP w formacie</u> <u>XXX-XX-XXX.</u>

| Faktury                         | ×                |
|---------------------------------|------------------|
| Zakres Faktur                   | Pełny Zakres 🗸 🗸 |
|                                 |                  |
|                                 |                  |
|                                 |                  |
| Wyszukiwanie Zav                | vansowane        |
| Szukaj                          |                  |
| Rodzaj wyszukiwania             | a: NIP 🗸 🗸       |
|                                 |                  |
| Wszystkie numer                 | y NIP            |
| Wszystkie numer<br>Szukany NIP: | y NIP            |

#### • Wyszukiwanie po nazwie pozycji

Przy wyborze tej opcji możliwe będzie wyszukanie wszystkich faktur zawierających konkretną nazwę towaru. W polu *rodzaj wyszukiwania* z rozwijanej listy wybrać *nazwa pozycji,* wprowadzić nazwę towaru i zatwierdzić *OK.* 

| Faktury            | ×                    |
|--------------------|----------------------|
| Zakres Faktur      | Pełny Zakres 🗸 🗸     |
|                    |                      |
|                    |                      |
|                    |                      |
|                    |                      |
| Wyszukiwanie Za    | wansowane            |
| Szukaj             |                      |
| Rodzaj wyszukiwani | a: Nazwa Pozycji 🗸 🗸 |
| Nazwa              |                      |
|                    |                      |
|                    |                      |
| ОК                 | Anuluj               |

## • Wyszukiwanie po stawce VAT

Przy wyborze tej opcji możliwe będzie wyszukanie wszystkich faktur zawierających towary w konkretnej stawce VAT. W polu *rodzaj wyszukiwania* z rozwijanej listy należy wybrać *stawka,* następnie z rozwijanej listy wybrać żądaną stawkę VAT i zatwierdzić *OK.* 

| Faktury            |       |          | × |
|--------------------|-------|----------|---|
| Zakres Faktur      | Pełn  | y Zakres | ~ |
|                    |       |          |   |
|                    |       |          |   |
|                    |       |          |   |
| Wyszukiwanie Zav   | wanso | wane     |   |
| Szukaj             |       |          |   |
| Rodzaj wyszukiwani | a:    | Stawka   | ~ |
| Stawka             |       |          | ~ |
|                    |       | A<br>B   |   |
| ОК                 |       | D        | - |
|                    |       | F        |   |
|                    |       | ZW       |   |

#### 5.3 Wyszukiwanie raportów dobowych

Możliwe jest wyszukiwanie raportów dobowych według następujących kryteriów:

- Numer doby fiskalnej,
- Data,
- Numer JPKID dokumentu.

Dodatkowo możliwy jest odczyt pełnego zakresu raportów jakie zostały wygenerowane od początku pracy drukarki.

Aby rozpocząć wyszukiwanie należy wybrać pole *raport dobowy*. W nowym oknie z dostępnej listy trzeba wybrać żądane kryterium wyszukiwania, a następnie kliknąć *OK* i poczekać na odczyt danych.

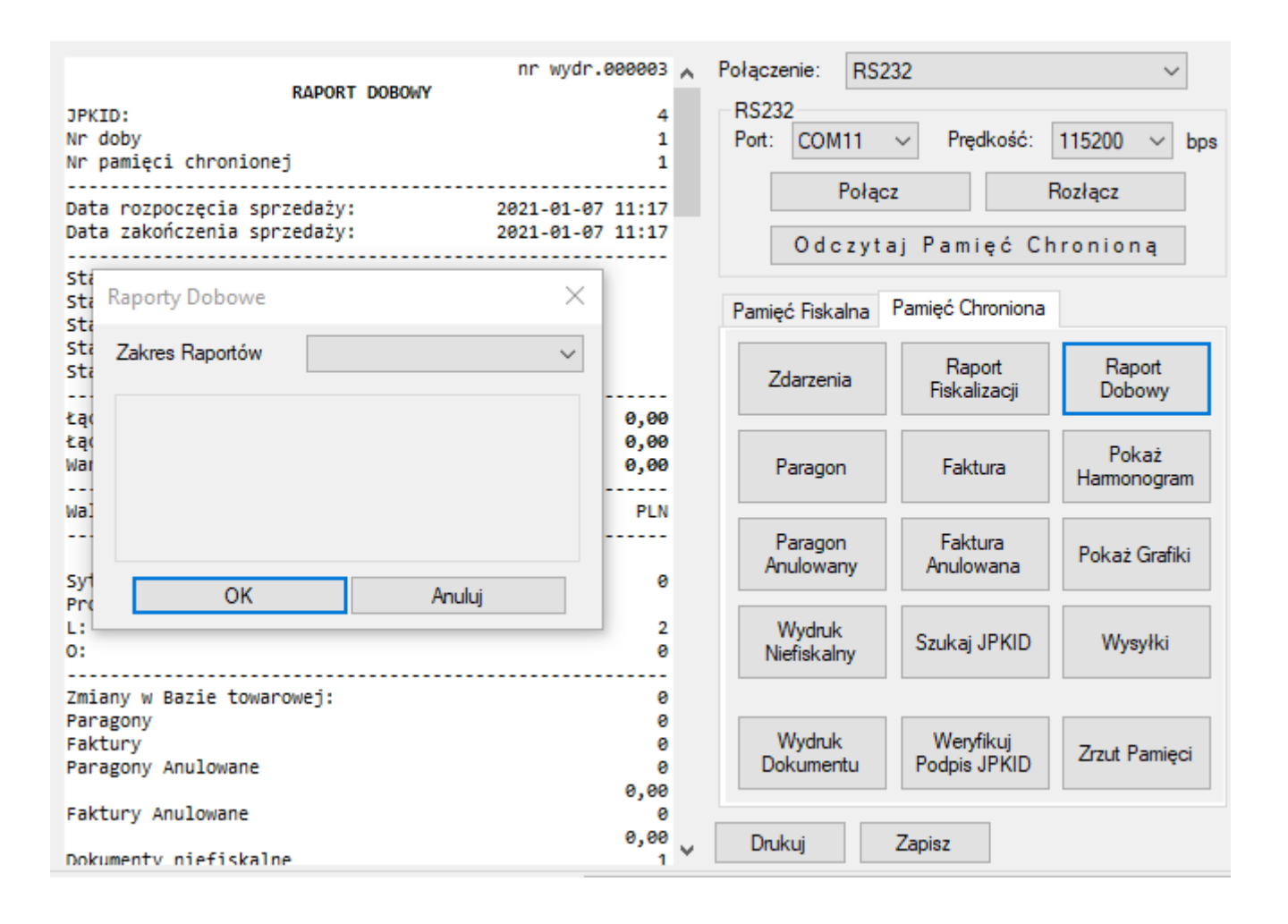

#### • Wyszukiwanie według numerów dób fiskalnych

W polach *od numeru/ do numeru* należy wpisać wybrany zakres numerów dób i kliknąć *OK*. Po chwili w lewym dolnym rogu okna pojawi się komunikat informujący o odczycie oraz widoczny będzie pasek postępu odczytu. Po zakończonej operacji po lewej stronie okna pojawią się wybrane dokumenty.

| Raporty Dobowe     | ×                                            |
|--------------------|----------------------------------------------|
| Zakres Raportów    | Według numerów dób fiskal $ \smallsetminus $ |
| Numery dób fiskalı | nych                                         |
| Od numeru          |                                              |
| Do numeru          |                                              |
|                    |                                              |
|                    |                                              |
| ОК                 | Anuluj                                       |

• Wyszukiwanie według dat

Z rozwijanej listy należy wybrać interesujący zakres dat, zatwierdzić *OK* i zaczekać na odczyt. Podobnie jak w poprzednim przypadku w lewym dolnym rogu pojawi się komunikat informujący o odczycie oraz widoczny będzie pasek postępu odczytu. Po zakończonej operacji pojawi się wybrany zakres dokumentów.

| Raporty Do      | bowe     |    |      |          |      | ×      |
|-----------------|----------|----|------|----------|------|--------|
| Zakres Rap      | portów   | We | edłı | ug dat   |      | $\sim$ |
| Daty<br>Od daty |          |    |      |          |      |        |
|                 | czwartek |    | 7    | stycznia | 2021 | $\sim$ |
| Do daty         |          |    |      |          |      |        |
|                 | czwartek |    | 7    | stycznia | 2021 | ~      |
|                 |          |    | _    |          |      |        |
|                 | ОК       |    |      | An       | uluj |        |

#### • Wyszukiwanie według numerów JPKID

W polach *od / do* wpisać zakres numerów JPKID raportów dobowych i kliknąć *OK*. Należy odczekać chwilę, w lewym dolnym rogu pojawi się komunikat informujący o odczycie oraz widoczny będzie pasek postępu odczytu. Po zakończonej operacji w oknie podglądu widoczny będzie wybrany zakres dokumentów.

| Raporty Dobowe                                            | ×              |
|-----------------------------------------------------------|----------------|
| Zakres Raportów<br>Numery JPKID<br>Od numeru<br>Do numeru | Według JPKID ~ |
| ОК                                                        | Anuluj         |

• Wyszukiwanie pełnego zakresu raportów dobowych

Wybrana operacja pokazuje wszystkie raporty dobowe zapisane w pamięci chronionej. Czas odczytu uzależniony jest od ilości dokumentów zarejestrowanych przez drukarkę. Podczas odczytu lewym dolnym rogu pojawi się komunikat informujący o trwającym procesie oraz widoczny będzie pasek postępu odczytu. Po zakończonej operacji w oknie podglądu widoczny będzie pełny zakres zarejestrowanych raportów dobowych.

| Raporty Dobowe  |              | ×      |
|-----------------|--------------|--------|
| Zakres Raportów | Pełny Zakres | $\sim$ |
| Numery JPKID    |              |        |
| Od numeru       |              |        |
| Do numeru       |              |        |
|                 |              |        |
|                 |              | _      |
| ОК              | Anuluj       |        |

#### 5.4 Wydruk wybranych dokumentów

Z poziomu aplikacji możliwy jest wydruk wybranych dokumentów zarówno na formacie A4 jak i na drukarce fiskalnej. Aby dokonać wydruku należy w pierwszym kroku wybrać odpowiednie dokumenty według wcześniej opisanych kryteriów.

#### • Wydruk na drukarce fiskalnej

Gdy wybrane dokumenty widoczne są już na podglądzie można w prosty sposób wywołać ich wydruk na drukarce fiskalnej. W tym celu na panel użytkownika należy kliknąć *wydruk dokumentu*. Ważne, aby podczas wydruku nie restartować urządzenia. Do momentu zakończenia wydruku drukarka nie będzie mogła wykonywać innych rozkazów.

|                                                                                             | nr wydr.000003 🔥                     | Połączenie:                 | RS232                         | ~                    |
|---------------------------------------------------------------------------------------------|--------------------------------------|-----------------------------|-------------------------------|----------------------|
| RAPORT DOBOWY<br>JPKID:<br>Nr doby<br>Nr pamięci chronionej                                 | 4<br>1<br>1                          | RS232<br>Port: COM1         | 1 ∨ Prędkość:                 | 115200 V bps         |
| Data rozpoczęcia sprzedaży:<br>Data zakończenia sprzedaży:                                  | 2021-01-07 11:17<br>2021-01-07 11:17 | Odcz                        | vącz<br>vytaj Pamięć Cl       | Hozłącz<br>hronioną  |
| Stawka: A 23,00<br>Stawka: B 8,00<br>Stawka: C 5,00<br>Stawka: D 0,00<br>Stawka: E ZW       |                                      | Pamięć Fiskaln<br>Zdarzenia | na Pamięć Chroniona<br>Raport | Raport               |
| Łączna Kwota PTU<br>Łączna Sprzedaż Brutto<br>Wartość sprzedaży zwolnionej                  | 0,00<br>0,00<br>0,00                 | Paragon                     | Fiskalizacji<br>Faktura       | Pokaż<br>Harmonogram |
| Waluta ewidencyjna:<br>                                                                     | PLN<br>0                             | Paragon<br>Anulowany        | Faktura<br>Anulowana          | Pokaż Grafiki        |
| L:<br>0:                                                                                    | 2<br>0                               | Wydruk<br>Niefiskalny       | , Szukaj JPKID                | Wysyłki              |
| Zmiany w Bazie towarowej:<br>Paragony<br>Faktury<br>Paragony Anulowane<br>Faktury Anulowane | 0<br>0<br>0<br>0,00<br>0             | Wydruk<br>Dokumentu         | Wenyfikuj<br>Podpis JPKID     | Zrzut Pamięci        |
| Dokumenty niefiskalne<br>Odczyt ZAE1901005088_0003.json                                     | 0,00<br>1 V                          | Drukuj                      | Zapisz                        |                      |

## • Wydruk na urządzeniu zewnętrznym

Wydruk w formacie A4 lub mniejszym możliwy jest jeśli na komputerze na którym aktualnie używany jest program Memory Viewer skonfigurowana jest drukarka laserowa/atramentowa. W celu wydruku należy kliknąć *drukuj* na panelu użytkownika. Pojawi się okno umożliwiające wybór rozmiaru papieru, orientacji wydruku oraz ustawienia marginesów.

|                                                        | nr wydr.000003 🔥 | Po  | ączenie:             | RS2     | 32            |                | `                  | ~    |
|--------------------------------------------------------|------------------|-----|----------------------|---------|---------------|----------------|--------------------|------|
| RAPORT DOBOWY                                          |                  | - B | 15232                |         |               |                |                    |      |
| Nr doby<br>Nr pamięci chronionej                       | 4<br>1<br>1      | P   | ort: COM             | 11      | ∨ Prę         | dkość:         | 115200 ~           | bps  |
| Data rozpoczecia sprzedaży:                            | 2021-01-07 11:17 |     | ł                    | Połąc   | z             | F              | Rozłącz            |      |
| Data zakończenia sprzedaży:                            | 2021-01-07 11:17 |     | Odc                  | zyta    | aj Pami       | ięć Ch         | nronioną           |      |
| Stawka: A 23,00                                        |                  |     |                      |         |               |                |                    |      |
| Stawka: C 5,00                                         |                  | P   | amięć Fiska          | alna    | Pamięć Cł     | nroniona       |                    |      |
| Stawka: D 0,00<br>Stawka: E ZW                         |                  |     | Zdarzeni             | ia      | Rap<br>Fiska  | oort<br>izacji | Raport<br>Dobowy   | ,    |
| Łączna Kwota PTU                                       | 0,00             |     |                      |         |               |                |                    |      |
| Łączna Sprzedaż Brutto<br>Wartość sprzedaży zwolnionej | 0,00<br>0,00     |     | Paragor              | n       | Fakt          | tura           | Pokaż<br>Harmonogr | am   |
| Waluta ewidencyjna:                                    | PLN              |     |                      | _       |               |                |                    |      |
| Zdarzenia<br>Sytuacje awaryjne:<br>Programowanie       | 0                |     | Paragor<br>Anulowar  | n<br>ny | Fakt<br>Anulo | ura<br>wana    | Pokaż Graf         | fiki |
| L:<br>0:                                               | 2<br>0           |     | Wydruk<br>Niefiskalr | :<br>ny | Szukaj        | JPKID          | Wysyłki            |      |
| Zmiany w Bazie towarowej:                              | 0                |     |                      |         |               |                |                    |      |
| Paragony<br>Eaktury                                    | 0                |     | Wydnuk               |         | Werv          | fikui          |                    |      |
| Paragony Anulowane                                     | ē                |     | Dokumen              | itu     | Podpis        | JPKID          | Zrzut Pami         | ęci  |
| California Annalasiana                                 | 0,00             |     |                      |         |               |                |                    |      |
| Factory Anotowane                                      | 0,00             |     | Deulaui              |         | Zaniaz        |                |                    |      |
| Dokumentv niefiskalne                                  | 1                |     | Drukuj               |         | Zapisz        |                |                    |      |
| Odczyt ZAE1901005088_0003.json                         |                  |     |                      |         |               |                |                    |      |

| Ustawienia strony | у                                                                                                    | Х |
|-------------------|----------------------------------------------------------------------------------------------------|---|
| Papier            | 1: Construction working from       1: Exclusion working from       1: Exclusion working from <td></td> |   |
| Deserview         |                                                                                                    |   |
| Rozmiar:          | A4 ~                                                                                                    |   |
| Źródło:           | Wybór automatyczny V                                                                                                    |   |
| Orientacja        | Marginesy (milimetry)                                                                                                    |   |
| Pionowa           | Lewy: 10 Prawy: 10                                                                                                    |   |
| O Pozioma         | Gómy: 10 Dolny: 10                                                                                                    |   |
|                   | OK Anuluj                                                                                                    |   |

Po kliknięciu *OK* aplikacja wyświetli kolejne okno, w którym możliwy będzie wybór urządzenia oraz dodatkowych preferencji wydruku.

| 🖶 Drukowanie                               | ×                                              |
|--------------------------------------------|------------------------------------------------|
| Ogólne                                     |                                                |
| Wybieranie drukarki                        |                                                |
| 🖶 Fax<br>🖻 Microsoft Print to PDF          |                                                |
| <                                          | >                                              |
| Stan: Gotowe<br>Lokalizacja:<br>Komentarz: | Drukuj do pliku Preferencje<br>Znajdź drukarkę |
| Zakres stron                               | Liezha konii: 1 🔺                              |
| Zaznaczenie Bieżaca strona                 |                                                |
| Strony:                                    | Sortuj                                         |
|                                            | Drukuj Anuluj Zastosuj                         |

# 6 Odczyt pamięci fiskalnej

Odczyt pamięci fiskalnej umożliwia dostęp do zapisanych w pamięci urządzenia:

- Raportów dobowych,
- Raportów zdarzeń,
- Raportu sumarycznego,
- Raportu szczegółowego,
- Raportu miesięcznego,
- Raportu rozliczeniowego,
- Skrótów dokumentów sprzedaży.

W celu odczytu pamięci fiskalnej należy wykonać kroku 1, 2 pokazane na poniższym rysunku.

#### Exorigo-Upos MemoryViewer ver.1.3.3

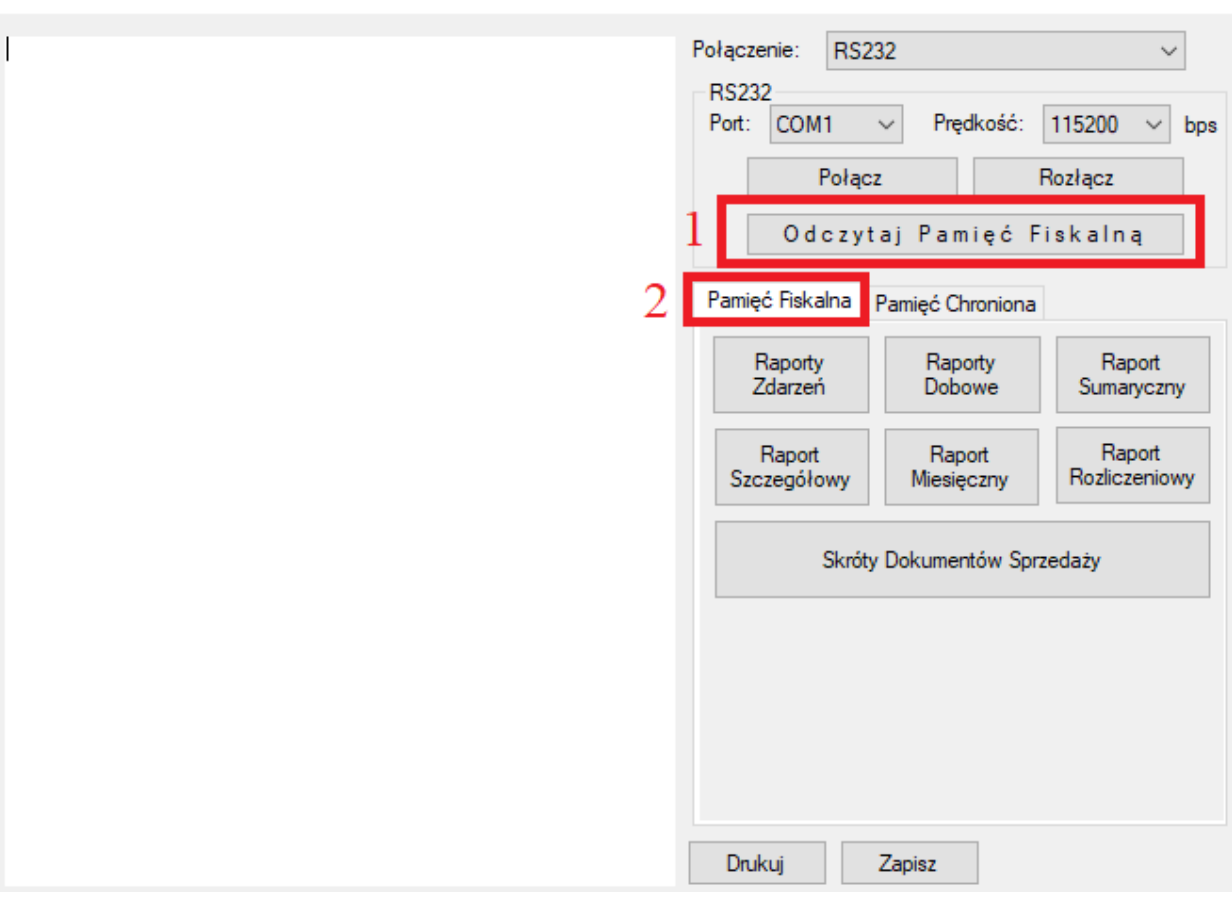

Х

#### 6.1 Wyszukiwanie raportów dobowych

Możliwe jest wyszukiwanie raportów dobowych według następujących kryteriów:

- Numer doby fiskalnej,
- Data,
- Numer JPKID dokumentu.

Dodatkowo możliwy jest odczyt pełnego zakresu raportów jakie zostały wygenerowane od początku pracy drukarki.

Aby rozpocząć wyszukiwanie należy wybrać pole *raport dobowy*. W nowym oknie z dostępnej listy trzeba wybrać żądane kryterium wyszukiwania, a następnie kliknąć *OK* i poczekać na odczyt danych.

|                                                             | ▲ Połączenie: RS232 ✓ RS232 Port: COM1 ✓ Prędkość: 115200 ✓ bps                                                                                                    |
|-------------------------------------------------------------|----------------------------------------------------------------------------------------------------|
| ydr.000003                                                  | Połącz Rozłącz<br>Odczytaj Pamięć Fiskalną                                                                                                    |
| ×<br>15:43<br>15:43                                         | Pamięć Fiskalna     Pamięć Chroniona       Raporty<br>Zdarzeń     Raporty<br>Dobowe     Raport<br>Sumaryczny       Raport<br>Szczegółowy     Raport<br>Miesięczny     Raport<br>Rozliczeniowy                                                                                                    |
| 0,00<br>0,00<br>0,00<br>0,00<br>0,00<br>0,00<br>0,00<br>0,0 | Skróty Dokumentów Sprzedaży                                                                                                    |
|                                                             | rdr.000003<br>× 15:43<br>5:43<br>5:43<br>0,00<br>0,00<br>0 |

#### • Wyszukiwanie według numerów dób fiskalnych

W polach *od numeru/ do numeru* należy wpisać wybrany zakres numerów dób i kliknąć *OK*. Po chwili w lewym dolnym rogu okna pojawi się komunikat informujący o odczycie oraz widoczny będzie pasek postępu odczytu. Po zakończonej operacji po lewej stronie okna pojawią się wybrane dokumenty.

| Raporty Dobowe      | ×                                            |
|---------------------|----------------------------------------------|
| Zakres Raportów     | Według numerów dób fiskał $ \smallsetminus $ |
| Numery dób fiskalny | /ch                                          |
| Od numeru           |                                              |
| Do numeru           |                                              |
|                     |                                              |
|                     |                                              |
| ОК                  | Anuluj                                       |
|                     |                                              |

• Wyszukiwanie według dat

Z rozwijanej listy należy wybrać interesujący zakres dat, zatwierdzić *OK* i zaczekać na odczyt. Podobnie jak w poprzednim przypadku w lewym dolnym rogu pojawi się komunikat informujący o odczycie

oraz widoczny będzie pasek postępu odczytu. Po zakończonej operacji pojawi się wybrany zakres dokumentów.

| Raporty Do      | ×        |   |      |          |      |        |
|-----------------|----------|---|------|----------|------|--------|
| Zakres Rap      | oortów   | W | edłu | ug dat   |      | $\sim$ |
| Daty<br>Od daty |          |   |      |          |      |        |
|                 | czwartek |   | 7    | stycznia | 2021 | ~      |
| Do daty         |          |   |      |          |      |        |
|                 | czwartek |   | 7    | stycznia | 2021 | ~      |
|                 |          |   | _    |          |      | _      |
|                 | ОК       |   |      | An       | uluj |        |

#### • Wyszukiwanie pełnego zakresu raportów dobowych

Wybrana operacja pokazuje wszystkie raporty dobowe zapisane w pamięci chronionej. Czas odczytu uzależniony jest od ilości dokumentów zarejestrowanych przez drukarkę. Podczas odczytu lewym dolnym rogu pojawi się komunikat informujący o trwającym procesie oraz widoczny będzie pasek postępu odczytu. Po zakończonej operacji w oknie podglądu widoczny będzie pełny zakres zarejestrowanych raportów dobowych.

| Raporty Dobowe  |              | ×      |
|-----------------|--------------|--------|
| Zakres Raportów | Pełny Zakres | $\sim$ |
| Numery JPKID    |              |        |
| Od numeru       |              |        |
| Do numeru       |              |        |
|                 |              |        |
|                 |              |        |
| ОК              | Anuluj       |        |

#### 6.2 Wyszukiwanie raportu zdarzeń

Raport zdarzeń jest wydrukiem niefiskalnym zawierającym spis wszystkich zdarzeń jakie miały miejsce podczas pracy drukarki. Typy zdarzeń określa odpowiednie Rozporządzenie Ministra Rozwoju, Pracy i Technologii w sprawie wymagań dla kas rejestrujących.

| Raporty Zdarzeń                                                                                                    |                                                                                                    | × |
|----------------------------------------------------------------------------------------------------|----------------------------------------------------------------------------------------------------|---|
| Zakres Raportów                                                                                                    |                                                                                                    | ~ |
|                                                                                                    |                                                                                                    |   |
| Typ zdarzeń                                                                                                    |                                                                                                    | ~ |
| wszytkie<br>utraty ciągłości num<br>włączenia trybu sen<br>wyłączenia trybu sen<br>wyłączenia trybu se<br>blokady rejestracji sy<br>błędu weryfikacji da<br>awaryjnego zerowar<br>błędy aktualizacji pr<br>awarie zasilania<br>aktualizacje program<br>zmiany daty i czasu<br>wymiany pamięci ch<br>programowanie źród<br>zmiana konfiguracji<br>wymiana klucza pub<br>przeglądy techniczn<br>kasowanie bazy alg<br>zakończenie pracy w<br>zmiany waluty ewide<br>znact fiskalizacji | neracji dokumentów<br>wisowego<br>przedaży<br>anych<br>nia pamięci operacyjnej<br>rogramu pracy kasy<br>nu pracy kasy<br>nu pracy kasy<br>ronionej<br>łła programu pracy kasy<br>połączenia z Repozytorium<br>plicznego kasy<br>ie<br>orytmu weryfikującego<br>w trybie fiskalnym<br>encyjnej |   |

• Wyszukiwanie według numerów dób fiskalnych

W polach *od numeru/ do numeru* należy wpisać wybrany zakres numerów dób. Następnie wybrać konkretny typ zdarzeń lub zaznaczyć *wszystkie i* kliknąć *OK*. Po chwili w lewym dolnym rogu okna pojawi się komunikat informujący o odczycie oraz widoczny będzie pasek postępu odczytu. Po zakończonej operacji po lewej stronie okna pojawi się wybrany raport.

| Raporty Zdarzeń X                                                                                   |  |
|----------------------------------------------------------------------------------------------------|--|
| Zakres Raportów Według numerów dób fiskal $ \! \! \! \! \! \! \! \! \! \! \! \! \! \! \! \! \! \! $ |  |
| Numery dób fiskalnych                                                                               |  |
| Od numeru                                                                                           |  |
| Do numeru                                                                                           |  |
|                                                                                                    |  |
|                                                                                                    |  |
| Typ zdarzeń                                                                                         |  |
| ×                                                                                                   |  |
| OK Anuluj                                                                                           |  |

#### • Wyszukiwanie według dat

Z rozwijanej listy należy wybrać zakres dat, następnie wybrać konkretny typ zdarzeń lub zaznaczyć *wszystkie i* kliknąć *OK*. Zaczekać na odczyt. Podobnie, jak w poprzednim przypadku w lewym dolnym rogu pojawi się komunikat informujący o odczycie oraz widoczny będzie pasek postępu odczytu. Po zakończonej operacji pojawi się wybrany zakres zdarzeń.

| Raporty Zd      | ×      |      |            |      |   |
|-----------------|--------|------|------------|------|---|
| Zakres Ra       | portów | Wedł | Według dat |      |   |
| Daty<br>Od daty |        |      |            |      |   |
|                 | piątek | , 26 | listopada  | 2021 | ~ |
| Do daty         |        |      |            |      |   |
|                 | piątek | , 26 | listopada  | 2021 | ~ |
| Typ zdarze      | n      |      |            |      | ~ |
|                 | ОК     |      |            | uluj |   |

• Wyszukiwanie pełnego zakresu dokumentów

Wybrana operacja pokazuje pełen zakres zdarzeń zapisanych w pamięci urządzenia. Czas odczytu uzależniony jest od ilości zdarzeń zarejestrowanych przez drukarkę. Podczas odczytu lewym dolnym rogu pojawi się komunikat informujący o trwającym procesie oraz widoczny będzie pasek postępu odczytu.

Po zakończonej operacji w oknie podglądu widoczny będzie raport wszystkich zdarzeń.

| Raporty Zd      | larzeń |       |            |        | ×      |
|-----------------|--------|-------|------------|--------|--------|
| Zakres Ra       | portów | Pełny | Zakres Raj | portów | $\sim$ |
| Daty<br>Od daty |        |       |            |        |        |
|                 | piątek | , 26  | listopada  | 2021   | $\sim$ |
| Do daty         |        |       |            |        |        |
|                 | piątek | , 26  | listopada  | 2021   | $\sim$ |
| Typ zdarze      | eń     |       |            |        | ~      |
|                 | ОК     |       | An         | uluj   |        |

Raport okresowy sumaryczny jest wydrukiem niefiskalnym stanowiącym podsumowanie łącznego obrotu w podziale na określone stawki podatkowe oraz ich podokresach obowiązywania za dany okres czasu na podstawie fiskalnych raportów dobowych.

Aby rozpocząć wyszukiwanie należy wybrać pole *raport sumaryczny*. W nowym oknie z dostępnej listy trzeba wybrać żądane kryterium wyszukiwania, a następnie kliknąć *OK* i poczekać na odczyt danych.

• Wyszukiwanie według numerów dób fiskalnych

W polach *od numeru/ do numeru* należy wpisać wybrany zakres numerów dób i kliknąć OK. Po chwili w lewym dolnym rogu okna pojawi się komunikat informujący o odczycie oraz widoczny będzie pasek postępu odczytu. Po zakończonej operacji po lewej stronie okna pojawi się wybrany raport.

| Raport Sumaryczny    | ×                                                                                   |
|----------------------|-------------------------------------------------------------------------------------|
| Zakres raportu       | Według numerów dób fiskał $ \! \! \! \! \! \! \! \! \! \! \! \! \! \! \! \! \! \! $ |
| Numery dób fiskalnyo | ch                                                                                  |
| Od numeru            |                                                                                     |
| Do numeru            |                                                                                     |
|                      |                                                                                     |
| ОК                   | Anuluj                                                                              |

• Wyszukiwanie według dat

Z rozwijanej listy należy wybrać interesujący zakres dat, zatwierdzić OK i zaczekać na odczyt. Podobnie, jak w poprzednim przypadku w lewym dolnym rogu pojawi się komunikat informujący o odczycie oraz widoczny będzie pasek postępu odczytu. Po zakończonej operacji pojawi się wybrany zakres dokumentów.

| Raport Sun      | $\times$ |      |           |      |   |
|-----------------|----------|------|-----------|------|---|
| Zakres rapo     | $\sim$   |      |           |      |   |
| Daty<br>Od daty |          |      |           |      |   |
| [               | czwartek | , 25 | listopada | 2021 | ~ |
| Do daty         |          |      |           |      |   |
|                 | czwartek | , 25 | listopada | 2021 | ~ |
|                 | OK       | _    | 0         | 1.2  |   |
|                 | UK       |      | Ani       | uluj |   |

• Wyszukiwanie pełnego zakresu dokumentów

Wybrana operacja pokazuje raport sumaryczny z wszystkich zamkniętych dób fiskalnych zapisanych w pamięci urządzenia. Czas odczytu uzależniony jest od ilości dokumentów zarejestrowanych przez drukarkę. Podczas odczytu lewym dolnym rogu pojawi się komunikat informujący o trwającym procesie oraz widoczny będzie pasek postępu odczytu.

| Raport Sumaryczny  |                                     |  |  |  |  |
|--------------------|-------------------------------------|--|--|--|--|
| Zakres raportu     | Pełny Zakres Raportów $\qquad \lor$ |  |  |  |  |
| Numery dób fiskalr | iych                                |  |  |  |  |
| Od numeru          |                                     |  |  |  |  |
| Do numeru          |                                     |  |  |  |  |
|                    |                                     |  |  |  |  |
|                    |                                     |  |  |  |  |
| OK                 | Anuluj                              |  |  |  |  |

Po zakończonej operacji w oknie podglądu widoczny będzie pełny raport sumaryczny.

#### 6.4 Wyszukiwanie raportu okresowego szczegółowego

Raport fiskalny okresowy szczegółowy tworzony jest poprzez odczytanie z pamięci fiskalnej zapisanych danych fiskalnych dla żądanego przez użytkownika przedziału czasowego i wydrukowania ich w sposób zgodny, co do zawartości z każdym pojedynczym raportem dobowym. Jeśli w danym okresie nie dochodziło do sprzedaży i rejestracji obrotu, to raport nie zostanie wydrukowany i zostanie wydrukowany napis "Brak rekordu w danym okresie".

• Wyszukiwanie według numerów dób fiskalnych

W polach od numeru/ do numeru należy wpisać wybrany zakres numerów dób i kliknąć OK. Po chwili w lewym dolnym rogu okna pojawi się komunikat informujący o odczycie oraz widoczny będzie pasek postępu odczytu. Po zakończonej operacji po lewej stronie okna pojawi się wybrany raport.

| Raport Szczegółow  | yy ×                               |
|--------------------|------------------------------------|
| Zakres raportu     | Według numerów dób fiskal $ \sim $ |
| -Numery dób fiskal | nych                               |
| Od numeru          |                                    |
| Do numeru          |                                    |
|                    |                                    |
|                    |                                    |
| ОК                 | Anuluj                             |

#### • Wyszukiwanie według dat

Z rozwijanej listy należy wybrać interesujący zakres dat, zatwierdzić OK i zaczekać na odczyt. Podobnie, jak w poprzednim przypadku w lewym dolnym rogu pojawi się komunikat informujący o odczycie oraz widoczny będzie pasek postępu odczytu. Po zakończonej operacji pojawi się wybrany zakres dokumentów.

| Raport Szczegółowy |          |      |           |      |        |  |  |  |
|--------------------|----------|------|-----------|------|--------|--|--|--|
| Zakres rap         | $\sim$   |      |           |      |        |  |  |  |
| Daty<br>Od daty    |          |      |           |      |        |  |  |  |
|                    | czwartek | , 25 | listopada | 2021 | $\sim$ |  |  |  |
| Do daty            |          |      |           |      |        |  |  |  |
|                    | czwartek | , 25 | listopada | 2021 | ~      |  |  |  |
|                    |          |      |           |      |        |  |  |  |
|                    | OK       |      | An        | uluj |        |  |  |  |

• Wyszukiwanie pełnego zakresu dokumentów

Wybrana operacja pokazuje raport okresowy szczegółowy z wszystkich zamkniętych dób fiskalnych zapisanych w pamięci urządzenia. Czas odczytu uzależniony jest od ilości dokumentów zarejestrowanych przez drukarkę. Podczas odczytu lewym dolnym rogu pojawi się komunikat informujący o trwającym procesie oraz widoczny będzie pasek postępu odczytu.

| Raport Szcz     |          | ×     |           |        |        |
|-----------------|----------|-------|-----------|--------|--------|
| Zakres rapo     | ortu     | Pełny | Zakres Ra | portów | $\sim$ |
| Daty<br>Od daty |          |       |           |        |        |
|                 | czwartek | , 25  | listopada | 2021   | $\sim$ |
| Do daty         |          |       |           |        |        |
|                 | czwartek | , 25  | listopada | 2021   | $\sim$ |
|                 |          |       |           |        |        |
|                 | ОК       |       | An        | uluj   |        |

#### 6.5 Wyszukiwanie raportu rozliczeniowego

Wyszukiwanie raportu rozliczeniowego jest możliwe tylko w przypadku, gdy drukarka przeszła w tryb tylko do odczytu automatycznie (po zapełnieniu pamięci fiskalnej) lub ręcznie po wykonaniu raportu rozliczeniowego.

W przypadku, gdy drukarka znajduje się w trybie fiskalnym (możliwa sprzedaż), próba wyszukania raportu rozliczeniowego zakończona zostanie poniższym błędem.

#### Nie zamknięto trybu fiskalnego na urządzeniu

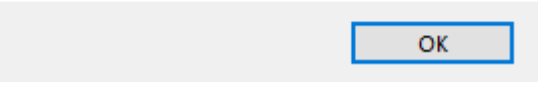

#### 6.6 Wyszukiwanie skrótów dokumentów sprzedaży

W przeciwieństwie do pamięci chronionej, pamięć fiskalna zawiera jedynie skróty dokumentów sprzedaży, a nie całe dokumenty. Zapis obejmuje:

- Paragony,
- Faktury,
- Paragony anulowane,
- Faktury anulowane.

Skrót dokumentu sprzedaży przedstawia poniższe informacje:

- Data sprzedaży,
- Godzina sprzedaży,
- Kwota brutto,
- Skrót RSA indywidualny podpis każdego dokumentu.
- Wyszukiwanie według dat

Z rozwijanej listy należy wybrać zakres dat, następnie zaznaczyć *checkboxy* z danymi typami dokumentów, które mają zostać wyszukanie i zatwierdzić *OK* i zaczekać na odczyt. W lewym dolnym rogu pojawi się komunikat informujący o odczycie oraz widoczny będzie pasek postępu odczytu. Po zakończonej operacji w oknie podglądu pojawią się wybrane skróty dokumentów.

| Skróty Dokumentów Sprzedaży $\qquad \qquad \qquad \qquad \qquad \qquad \qquad \qquad \qquad \qquad \qquad \qquad \qquad \qquad \qquad \qquad \qquad \qquad \qquad$ |         |            |           |      |        |  |
|----------------------------------------------------------------------------------------------------|---------|------------|-----------|------|--------|--|
| Zakres Dok                                                                                                    | umentów | Według dat |           |      | $\sim$ |  |
| Daty<br>Od daty                                                                                                    |         |            |           |      |        |  |
|                                                                                                    | piątek  | , 26       | listopada | 2021 | ~      |  |
| Do daty                                                                                                    |         |            |           |      |        |  |
|                                                                                                    | piątek  | , 26       | listopada | 2021 | ~      |  |
| Typy Dokumentów          Paragon         Faktura Vat         Paragon Anulowany         Faktura Vat Anulowana                                                       |         |            |           |      |        |  |
| ОК                                                                                                    |         |            | An        | uluj |        |  |

• Wyszukiwanie pełnego zakresu dokumentów

Z rozwijanej listy należy wybrać *pełny zakres dokumentów*, następnie zaznaczyć odpowiednie *checkboxy* z typem dokumentu i zatwierdzić klikając *OK*. Czas odczytu uzależniony jest od ilości dokumentów zapisanych w pamięci fiskalnej. Podczas odczytu lewym dolnym rogu pojawi się komunikat informujący o trwającym procesie oraz widoczny będzie pasek postępu odczytu.

| Skróty Dokumentów Sprzedaży               |        |  |  |  |  |
|-------------------------------------------|--------|--|--|--|--|
| Zakres Dokumentów Pełny Zakres Dokumentów | $\sim$ |  |  |  |  |
|                                           |        |  |  |  |  |
|                                           |        |  |  |  |  |
|                                           |        |  |  |  |  |
|                                           |        |  |  |  |  |
|                                           |        |  |  |  |  |
| Typy Dokumentów                           |        |  |  |  |  |
| Paragon                                   |        |  |  |  |  |
|                                           |        |  |  |  |  |
| Faktura Vat Anulowana                     |        |  |  |  |  |
|                                           |        |  |  |  |  |
| OK Anuluj                                 |        |  |  |  |  |
| · · · · · · · · · · · · · · · · · · ·     |        |  |  |  |  |